# Brunswick B SERVICE BULLETIN

# Subject: Computer System Low on Virtual Memory

Date: 6/5/13

Bulletin No. SB13-7

## Purpose

Some centers may experience a 'Low Virtual Memory' error at any given time on the server and client computers. This is not a fatal error, but a computer that is low on virtual memory will operate slowly or may stop responding for extended periods of time and may require a reboot during peak operating times. To ensure that Windows runs properly, it will be necessary to increase the size of your virtual memory paging file.

## **Explanation**

If your virtual memory isn't configured appropriately to match your workload, you may receive an error from Windows saying that you have too little virtual memory or that your virtual memory is too low. This can result in a blue screen and/or a loss of access to all data on the computer.

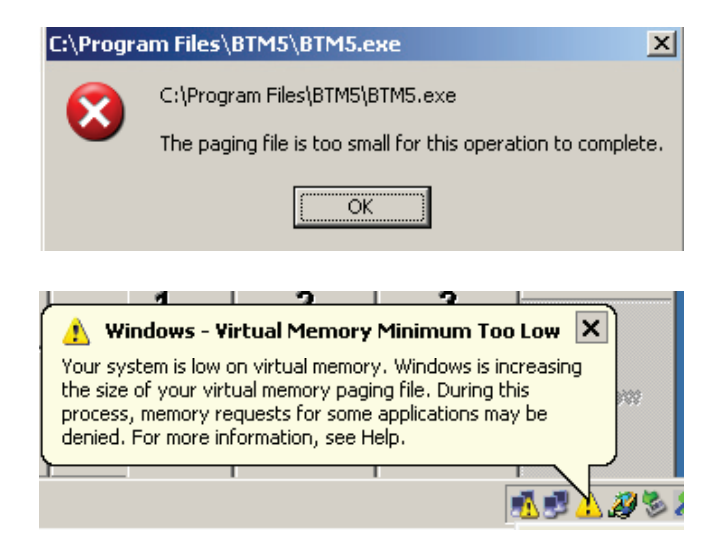

Virtual memory is a technique utilized by the Windows operating system to supplement the RAM (physical memory) in which it takes a portion of your hard drive and uses it as temporary memory. The programs you are running don't know the difference between physical memory and virtual memory, so it doesn't really matter that you run out of RAM, so long as you have adequate hard drive storage to create a virtual memory (Paging File) large enough to handle the processing for any software application actively running on the computer. Essentially, you can choose to allocate as much free disk space as you have, to be used for virtual memory. However, a hard drive is much, much slower than physical memory and therefore, not as efficient in running applications as physical memory. But it is a cost effective way to increase your workload without

purchasing additional RAM. You may contact the Brunswick Technical Support for guidance as to what type of RAM and size is needed to accommodate the processing between the computer and Brunswick systems applications.

Memory is used to store data for programs on a temporary basis. The maximum amount of memory that your system can use is actually limited in two ways — not only is there a maximum amount of memory that your computer motherboard can accept, there is also a maximum amount of memory that your operating system (OS) can accept.

You want to maximize the total physical memory and control the settings to maximize your virtual memory. If virtual memory didn't exist, once you filled up the available RAM, your computer would not allow you to open additional programs.

## Solution

#### RAM reset:

RAM is allocated to applications as they are opened and used. This RAM may remain allocated to the application even after it is closed. If a program crashes or does not close properly, then RAM may remain in use for a period of time after the program crashed. However, even then the o/s will eventually detect the problem and free up the memory. Rebooting resets the RAM to its initial state and frees up the RAM for use in applications as needed. The frequency of rebooting depends on the number of applications running on the computer as well as activity levels. If the center is busy, daily rebooting is encouraged. If rebooting does not alleviate the Virtual Memory alerts, you will need to increase the amount of RAM or increase the virtual memory per the following instructions.

#### Increase the virtual memory on the computer(s) displaying the error:

Please use the following instructions to increase the size of your virtual memory paging file. This can be completed on any Server or Client computer. Brunswick has not seen this error on a scoring computer, but any computer can experience the error.

The following will assist you in finding the location and size of the page file as configured in System Properties for Windows 2003, XP, Windows 2000 and Windows NT.

You must be logged on as an administrator or as a member of the administrator's group to complete this procedure.

#### For Windows 2003 and XP OS Computers

1. Right click "My Computer" on the desktop, and select "Properties."

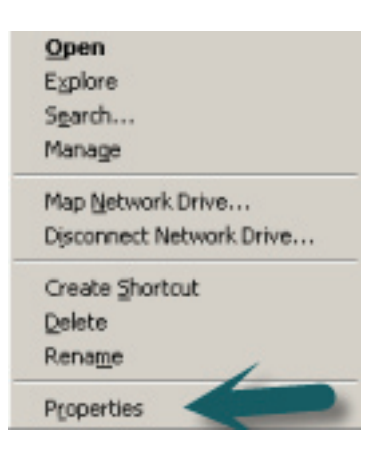

2. Select the "Advanced" tab, and click "Settings" within the "Performance" section.

| General                                                           | Computer Name                                                                                 | Hardware                                     |
|-------------------------------------------------------------------|-----------------------------------------------------------------------------------------------|----------------------------------------------|
| Advanced                                                          | Automatic Updates                                                                             | Remote                                       |
| ou must be logged<br>Performance<br>Visual effects, proc          | on as an Administrator to make mos<br>essor scheduling, memory usage, ar                      | t of these changes<br>nd virtual memory      |
| Iser Probles                                                      |                                                                                               | L. Jennigs                                   |
| Desktop settings re                                               | lated to your logon                                                                           | S <u>e</u> ttings                            |
| Desktop settings re                                               | lated to your logon                                                                           | S <u>e</u> ttings                            |
| Desktop settings re<br>Startup and Recove<br>System startup, syst | lated to your logon<br>ety<br>tem failure, and debugging informati                            | Settings<br>on<br>Settings                   |
| Desktop settings re<br>Startup and Recove<br>System startup, syst | lated to your logon<br>ety<br>tem failure, and debugging informati<br>Envirogment Variables E | Settings<br>on<br>Settings<br>gror Reporting |

3. Select the "Advanced" tab and click the "Change" button. Take note of the "Recommended" size given under the section named "Total paging file size for all drives:"

| erformance Options                                             | Performance Options                                            |
|----------------------------------------------------------------|----------------------------------------------------------------|
| Visual Effects Advanced Data Execution Prevention              | Visual Effects Advanced Data Execution Prevention              |
| Processor scheduling                                           | Processor scheduling                                           |
| Choose how to allocate processor resources.                    | Choose how to allocate processor resources.                    |
| Adjust for best performance of:                                | Adjust for best performance of:                                |
| Programs  Background gervices                                  | C Programs C Background services                               |
| Memory usage                                                   | Memory usage                                                   |
| Choose how to allocate outton memory                           | Choose how to allocate curtain memory.                         |
| Adjust for best performance of:                                | Adjust for best performance of:                                |
| C Programs                                                     | C Programs C System cache                                      |
| Virtual memory                                                 | Virtual memory                                                 |
| A paging file is an area on the hard disk that Windows uses as | A paging file is an area on the hard disk that Windows uses as |
| if it were RAM.                                                | if it were RAM.                                                |
| Total paging file size for all drives: 576 MB                  | Total paging file size for all drives:                         |
|                                                                | 576 MB                                                         |
| OK Cancel Apply                                                | OK Cancel Apply                                                |

4. Enter the recommended size amount into the "Initial size (MB)" and "Maximum size (MB)" and click "Set." If the recommended size is larger than 4095 MB, just enter 4095 for "Initial size (MB)" and "Maximum size (MB)." (This limit is imposed by the page mapping that we use on x86 processors. These processors cannot handle more pages per page file.) Another way to consider the Initial and Maximum size is to use 1.5 times the physical RAM in the terminal. For example, 1 GB of RAM = 1024 MB. If you have 2 GB of RAM, take 2048 X 1.5 = 3072 MB. This would be your Initial size and Maximum size in MB.

| Virtual Memory             |                                     | <u>?</u> × |
|----------------------------|-------------------------------------|------------|
| Drive (Volume Label)<br>C: | Paging File Size (MB)<br>576 - 1152 |            |
| D: [New Volume]            |                                     |            |
| Paging file size for sel   | ected drive                         | _          |
| Drive:                     | C:                                  |            |
| Space available:           | 7620 MB                             |            |
| Gustom size:               |                                     | -          |
| Initial size (MB):         | 576                                 | 1          |
| Maximum size (MB):         | 1152                                |            |
| C System managed           | size                                |            |
| C No paging file           | 24                                  | et         |
| Total paging file size f   | or all drives                       |            |
| Minimum allowed:           | 16 MB                               |            |
| Recommended:               | 574 MB                              |            |
| Currently allocated:       | 576 MB                              |            |
|                            | ок                                  | ancel      |

5. Click "OK" all the way out until the windows associated with this task are gone. A manual reboot of the computer is needed to apply changes.

|                                                                                          | /irtual Memory                                                                                                    | ? ×            |                                                            |
|------------------------------------------------------------------------------------------|----------------------------------------------------------------------------------------------------|----------------|------------------------------------------------------------|
| System Properties                                                                        | Drive [Volume Label] Paging                                                                                                    | File Size (MB) | <u>? ×</u>                                                 |
| General Computer Na<br>Advanced Automatic U<br>You must be logged on as an Administrator | IC:<br>D: [New Volume]                                                                                                    | 576 - 1152     | Data Execution Prevention                                  |
| Performance<br>Visual effects, processor scheduling, men                                 | Paging file size for selected drive<br>Drive: C:<br>Space available: 7620 MB<br>C Qustom size:                                    |                | ince of:<br>Background gervices                            |
| User Profiles<br>Desktop settings related to your logon                                  | Initial size (MB):         576           Maximum size (MB):         1152           C System managed size         C No paging file | Şet            | system memory.<br>Ince of:<br>If System cache              |
| Startup and Recovery<br>System startup, system failure, and debug                        | Total paging file size for all drives<br>Minimum allowed: 16 MB<br>Recommended: 574 MB<br>Currently allocated: 576 MB             | Ţ              | n the hard disk that Windows uses as<br>all drives: 576 MB |
| Envirogment Variab                                                                       |                                                                                                    | OK Cancel      |                                                            |
| ок                                                                                       | Cancel Apply                                                                                                    |                |                                                            |
| 1<br>1                                                                                   |                                                                                                    |                | OK Cancel Apply                                            |

#### For Windows 2000 OS Computer:

1. Right click "My Computer" on the desktop, and select "Properties."

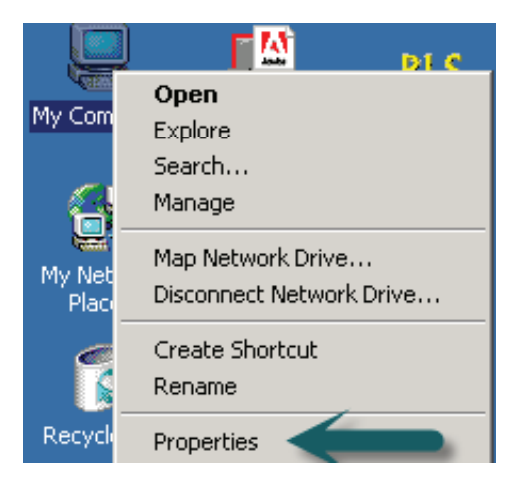

2. Click on the "Advanced" tab, and select "Performances."

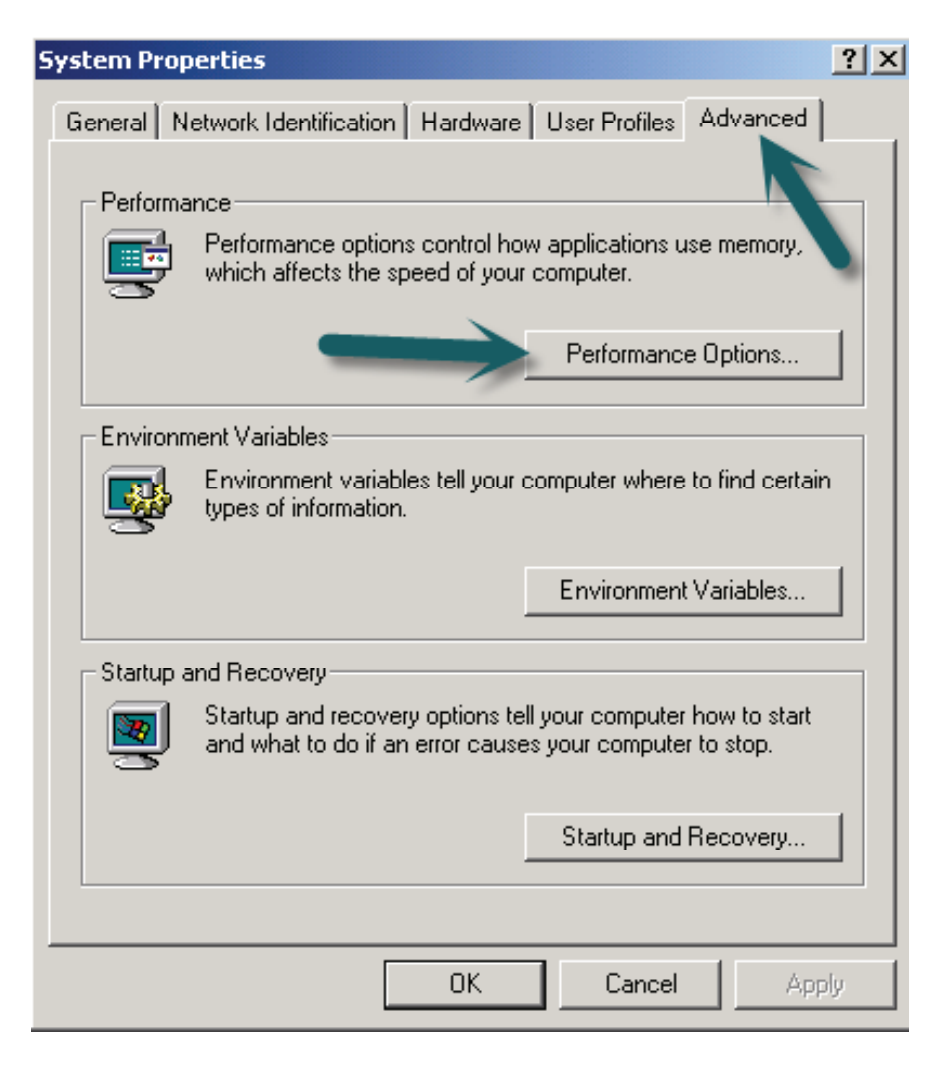

3. Click the "Change" button and take note of the "Recommended:" size given under the section named "Total paging files for all drives."

| Performance Options                                                                        | Virtual Memory                                                                                                    | ? × |
|--------------------------------------------------------------------------------------------|----------------------------------------------------------------------------------------------------|-----|
| Application response<br>Optimize performance for:<br>C Applications  C Background services | Drive [Volume Label] Paging File Size (MB)<br>C: 768 - 1536<br>D: [New Volume]                                                                                                    |     |
| Virtual memory Total paging file size for all drives: 768 MB Change OK Cancel              | Paging file size for selected drive         Drive:       C:         Space available:       2367 MB         Initial size (MB):       768         Maximum size (MB):       1536                                                                                                   |     |
|                                                                                            | Total paging file size for all drives         Minimum allowed:       2 MB         Recommended:       766 MB         Currently allocated:       768 MB         Registry size       24 MB         Current registry size:       24 MB         Maximum registry size (MB):       88 |     |
|                                                                                            | OK Cancel                                                                                                    |     |

4. Enter the recommended size amount into the "Initial size (MB)" and "Maximum size (MB)." If the recommended size is larger than 4095 MB, just enter 4095 for "Initial size (MB)" and "Maximum size (MB)." (This limit is imposed by the page mapping that we use on x86 processors. These processors cannot handle more pages per page file.) Another way to consider the Initial and Maximum size is to use 1.5 times the physical RAM in the terminal. For example, 1 GB of RAM = 1024 MB. If you have 2 GB of RAM, take 2048 X 1.5 = 3072 MB. This would be your Initial size and Maximum size in MB.

| <u>?</u> ×            |
|-----------------------|
| Paging File Size (MB) |
| 768 - 1536            |
|                       |
| ve                    |
|                       |
| В                     |
|                       |
| Set                   |
| es                    |
|                       |
|                       |
|                       |
|                       |
| 24 MB                 |
| 88                    |
| OK Cancel             |
|                       |

5. Click the "Set" button to set and accept the amount.

| /irtual Memory             |                       | ? ×    |
|----------------------------|-----------------------|--------|
| Drive [Volume Label]       | Paging File Size (MB) |        |
| C:                         | 768 - 1536            |        |
| D: [New Volume]            |                       |        |
| Paging file size for sel   | ected drive           |        |
| Drive:<br>Space available: | C:<br>2367 MB         |        |
| Initial size (MB):         | 768                   |        |
| Maximum size (MB):         | 1536                  | Set    |
| Total paging file size f   | or all drives         |        |
| Minimum allowed:           | 2 MB                  |        |
| Recommended:               | 766 MB                |        |
| Currently allocated:       | 768 MB                |        |
| Registry size              |                       |        |
| Current registry size:     | 24 MB                 |        |
| Maximum registry size      | e (MB): 88            |        |
|                            | OK                    | Cancel |

6. Click "OK" all the way out until the windows associated with this task are gone. A manual reboot is required to apply the changes.

| ts BTM-2013 MBD Manager Brunswick VPOp                                   | /irtual Memory                                                                                                    | <u>? ×</u> | ]                                                    |
|--------------------------------------------------------------------------|----------------------------------------------------------------------------------------------------|------------|------------------------------------------------------|
| System Properties                                                        | Drive [Volume Label] Paging File Size (MB)                                                                                                    |            | <u>?</u> ×                                           |
| General Computer Name<br>Advanced Automatic Updates                      | C: 576 - 1152<br>D: [New Volume]                                                                                                    |            | ata Execution Prevention                             |
| You must be logged on as an Administrator to mal                         |                                                                                                    |            | pcessor resources.                                   |
| Performance<br>Visual effects, processor scheduling, memory us           | Paging file size for selected drive         Drive:       C:         Space available:       7718 MB            • <u>C</u> ustom size:       Initial size (MB): |            | ce of:<br>Background <u>s</u> ervices                |
| User Protiles<br>Desktop settings related to your logon                  | Maximum size (MB):     1152       C System managed size     C       No paging file     Set                                                                    |            | stem memory.<br>te of:<br>• Sys <u>t</u> em cache    |
| Startup and Recovery<br>System startup, system failure, and debugging in | Total paging file size for all drives<br>Minimum allowed: 16 MB<br>Recommended: 574 MB<br>Currently allocated: 576 MB                                         |            | the hard disk that Windows uses as<br>drives: 576 MB |
| Environment Variables                                                    |                                                                                                    |            |                                                      |
|                                                                          | Cancel Apply                                                                                                    |            |                                                      |
|                                                                          |                                                                                                    |            | K Cancel Apply                                       |

### For Windows 2000 OS Computer:

1. Right click "My Computer" on the desktop, and select "Properties."

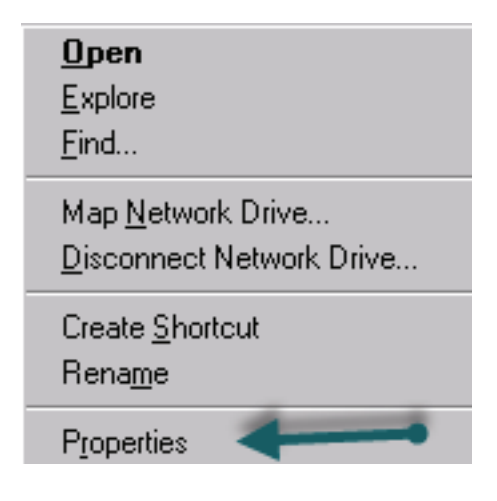

2. Select "Performance" and click on "Change."

| em Properti                  | 25                    |                                  | ?                            |
|------------------------------|-----------------------|----------------------------------|------------------------------|
| Startup/Shu<br>General       | tdown                 | Hardware Profiles<br>Performance | User Profiles<br>Environment |
| Application P                | erformance            |                                  | -                            |
| Select the pr                | arformance b          | cost for the foreground          | application.                 |
| Boost                        | None                  |                                  | -7 Maximum                   |
|                              |                       |                                  |                              |
| Virtual Memo                 | ny<br>file size for a | all disk volumes: 384 M          | 4B Qhange                    |
| Virtual Memo<br>Total paging | iy<br>file size for a | all disk volumes: 384 N          | 4B Qhange                    |
| Virtual Memo                 | ny<br>file size for a | all disk volumes: 384 h          | 4B <u>C</u> hange            |
| Virtual Memo                 | ny<br>file size for a | all disk volumes: 384 h          | 4B <u>Change</u>             |
| Virtual Memo                 | ny<br>file size for a | all disk volumes: 384 M          | ИВ <u>Qhange</u>             |
| Virtual Memo                 | ny<br>file size for a | all disk volumes: 384 h          | 4B <u>C</u> hange            |

3. Enter the "Recommended" "Total Paging File Size for All Drives" in the "Initial Size" and "Maximum Size" of selected drive. Click "Set" to save your settings. Another way to consider the Initial and Maximum size is to use 1.5 times the physical RAM in the terminal. For example, 1 GB of RAM = 1024 MB. If you have 2 GB of RAM, take 2048 X 1.5 = 3072 MB. This would be your initial size and maximum size in MB.

| tual Memory            |                       |        |
|------------------------|-----------------------|--------|
| rive [Volume Label]    | Paging File Size (MB) | OK     |
| C: [Scaring]           | 384 - 384             | Cancel |
|                        |                       | Lance  |
|                        |                       | Help   |
| Paging File Size for S | elected Drive         |        |
| Drive:                 | C: [Scoring]          |        |
| Space Available:       | 2252 MB               |        |
| Initial Size (MB):     | 384                   |        |
| Magimum Size (MB):     | 384 <u>S</u> et       | -      |
| Total Paging File Size | for All Drives        |        |
| Minimum Allowed:       | 2 MB                  |        |
| Recommended            | 367 MB                |        |
| Currently Allocated:   | 384 MB                |        |
| Registry Size          |                       |        |
| Current Registry Size  | 7 MB                  |        |
| Maximum Registry Si    | ze (MB): 48           |        |

4. Click "OK" to close all open boxes. A manual reboot of the computer is required to apply the changes.

| My Computer                       | DeleteRg.reg             | System Properties                                                     | firtual Memoru                                                                                                    |                      |
|-----------------------------------|--------------------------|-----------------------------------------------------------------------|----------------------------------------------------------------------------------------------------|----------------------|
| Network<br>Neighborhood           | KeyPad.reg               | Startup/Shutdov<br>General<br>Application Perfor<br>Select the perfor | Drive [Volume Label] Paging File Size (MB)<br>[C: [Scoring] 384 - 384                                                                                                    | OK<br>Cancel<br>Help |
| Internet<br>Explorer              | Shortcut to<br>ComTV.exe | Boost:                                                                | Paging File Size for Selected Drive<br>Drive: C: [Scoring]                                                                                                    | 1                    |
| Recycle Bin<br>AlsRack<br>Dbgview |                          | Virtual Memory<br>Total paging file                                   | Space Available:     2252 MB       Initial Size (MB):     384       Maginum Size (MB):     384       Space Available:     384       Total Paging File Size for All Drives       Minimum Allowed:     2 MB       Recommended:     367 MB       Currently Allocated:     384 MB       Registry Size     7 MB       Current Registry Size:     7 MB |                      |
| Loadcom                           |                          |                                                                       | OK Cancel Apply                                                                                                    | 1                    |
| Scorel Init3                      |                          |                                                                       |                                                                                                    | <u>-</u>             |

If you have questions regarding the information contained in this Service Bulletin, please contact Brunswick Technical Support at 1-800-937-2695 or 231-725-4966, FAX 231-725-4667, or Email techsupport@brunbowl.com Visit http://www.brunswickbowling.com/service-support/tech-support/ for electronic files of this and other Service Bulletins.

Tony Lamerato

Tony Lamerato Field Training Specialist

David E. Rice Director of World Wide Service